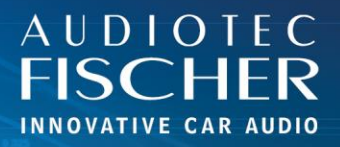

## Voraussetzungen:

- 1. Schalten Sie Ihr HiFi-System ein.
- 2. Verbinden Sie sich mit dem Netzwerk Ihres WIFI CONTROL.
- 3. Öffnen Sie Ihren Browser auf Ihrem Android-Gerät.

## Vorgehensweise:

AUDIOTEC

- 1. Geben Sie "192.168.4.1" in die Adressleiste ein und drücken Sie "Enter", um die Website aufzurufen.
- 2. Tippen Sie auf das Menüsymbol (drei vertikale Punkte oder horizontale Linien) in der oberen rechten Ecke.
- 3. Scrollen Sie nach unten und wählen Sie "Zum Startbildschirm hinzufügen".
- 4. Bestätigen Sie durch Tippen auf "Hinzufügen".
- 5. Bei neueren Android-Versionen erscheint ein weiteres Menü, aus dem das Symbol per Drag&Drop auf dem Startbildschirm platziert werden kann.
- 6. Ein Symbol für die Web-App wird auf Ihrem Startbildschirm angezeigt.
- 7. Sobald die App gestartet ist, gibt sich die Website als Anwendung.

| 10:03 🕅 미얥종( 📧                                                                                                    | 10:18 🕅 O 👷 🛼 🖬 🛞 🕈                  | 10:03 🕅 D 🔛 📚 🖬 📧                                                                                                    | 10:03 間中留常al 10                      |
|----------------------------------------------------------------------------------------------------|--------------------------------------|----------------------------------------------------------------------------------------------------|--------------------------------------|
| ☆ ▲ 192.168.4.1 + ④                                                                                                    |                                      | ▲ 19<br>Fenster verwalten (2)                                                                                                    | ☆ 🛦 192.168.4.1 + ④                  |
| Input Setup Output<br>Main [1] Driver Mute                                                                                                    | Input  Main Neuer Tab                | Input Annual Annual Annua | Input Setup Output                   |
|                                                                                                    | 🕂 😌 Neuer Inkognitotab               |                                                                                                    |                                      |
| Master Volume: 0.0 dB                                                                                                    | Master Vo 🖪 In anderes Fenster schie | Master Vo                                                                                                    | Master Volume: 0.0 dB                |
|                                                                                                    | Fenster verwalten (2)                | 🗹 Downloads                                                                                                    |                                      |
|                                                                                                    | • Verlauf                            | ★ Lesezeichen                                                                                                    |                                      |
|                                                                                                    | III Browsertaten löschen             | <b>Zuletzt</b> geöffnete Tabs                                                                                                    | Zum Startbildschirm                  |
| Subwoofer Volume: 0.0 dB                                                                                                    | Subwoofer                            | Subwoofei                                                                                                    | ninzurugen                           |
| Digital Volume: -60.0 dB                                                                                                    | Digital Voli 🗹 Downloads             | Digital Voli<br>Q Auf Seite suchen                                                                                                    | WIFI CONTROL                         |
| HEC/AUX Volume: -60.0 dB                                                                                                    | HEC/AUX 🕇 Lesezeichen                | HEC/AUX '<br>Gz Übersetzen                                                                                                    | Abbrechen Hinzufügen                 |
|                                                                                                    | <b>L</b> Zuletzt geöffnete Tabs      | Zum Startbildschirm hinz                                                                                                    |                                      |
| Safe Volume Configuration 🔻                                                                                                    | Saf < Teilen 💿                       | Sat 🖵 Desktopwebsite 🗌                                                                                                    | Safe Volume Configuration 🔻          |
| Cubwaster Valuma Canformation —                                                                                                    | Q Auf Seite suchen                   |                                                                                                    | Culture of a Maluma Cauff musclion - |
|                                                                                                    | G Übersetzen                         |                                                                                                    | Subwoorer Volume Configuration       |
| Mute Attenuation Configuration 🔻                                                                                                    | Mute Attenuation Configuration 👻     | Mute Attenuation Configuration                                                                                                    | Mute Attenuation Configuration 🕶     |
|                                                                                                    |                                      |                                                                                                    |                                      |
| 10:03 미·0 쎭 옷 ni ()<br>-                                                                                                    | 10-56 ሺ 0 않음 <sub>개</sub> (교) *      | 10-05 원바ᇣ종i) 🗩                                                                                                    |                                      |
| 1003       10 10 12 % ( III)         ▲       192.168.4.1       +       ①         Imput       Setup       Output         Mame       •       ●         Mame       •       ●         Mame       •       ●         Master Volume:       ●       ●         Master Volume:       ●       ●         Master Volume:       ●       ●         Vern da des Widges auf dem Startfoldsohtm       ●         Wern da des Widges auf dem Startfoldsohtm       ●         Wern da des Widges auf dem Startfoldsohtm       ●         WIEI CONTROL       1 × 1         Abbrechen       Hinzufügen         Safe Volume Configuration ▼       ● |                                      | 10:05       DI 0 100 € 000000000000000000000000000000                                                                                                    |                                      |
| 1003       10 10 12 10 10 10 10 10 10 10 10 10 10 10 10 10                                                                                                    |                                      | 10:05       DI 0 120 €1 €         Input<br>Main       Setup<br>Input       Output<br>Mute         Master Volume:       0.0 dB         Imput       Imput         Subwoofer Volume:       0.0 dB         Digital Volume:       0.0 dB         HEC/AUX Volume:       -60.0 dB         Safe Volume Configuration ▼         Subwoofer Volume Configuration ▼                                                                                                    |                                      |

FISCHER Hünegräben 26 · 57392 Schmallenberg · Germany · Tel.: +49 2972 97880 · E-mail: contact@audiotec-fischer.com